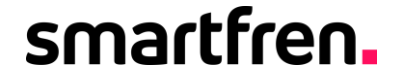

# SMARTFREN MOBILE ATTENDANCE SYSTEM

July 2022

### **Tentang SMAS**

## smartfren.

# MOBILE ATTENDANCE SYSTEM

#### adalah:

- Aplikasi mobile based (berbasis perangkat/platform mobile) yang digunakan oleh karyawan Non-Sales untuk melakukan proses absensi.
- Aplikasi SMAS saat ini sudah tersedia untuk perangkat Android dan iOS
- Bagi karyawan **Sales** tetap menggunakan aplikasi **STS** untuk melakukan absensi.
- Mohon uninstall aplikasi SMAS versi sebelumnya sebelum melakukan proses install.

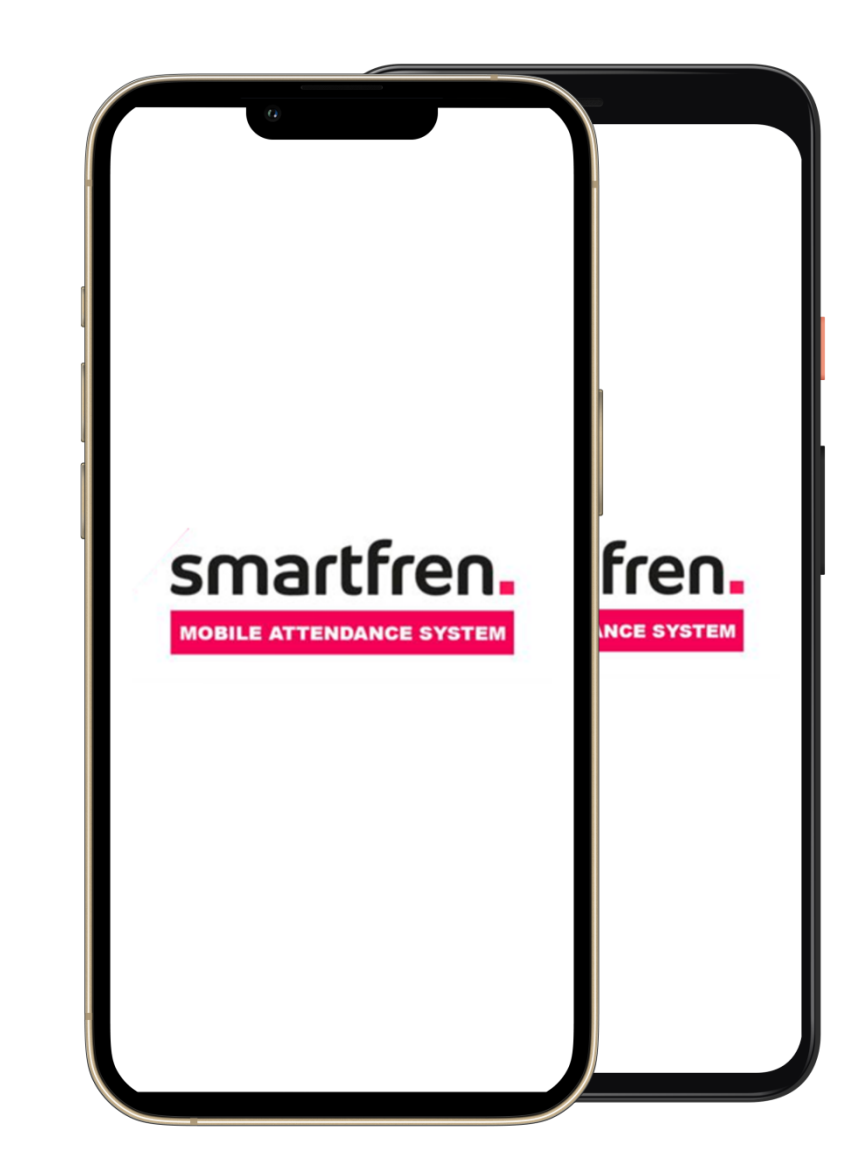

01.

Melakukan instalasi SMAS pada Android dan iOS

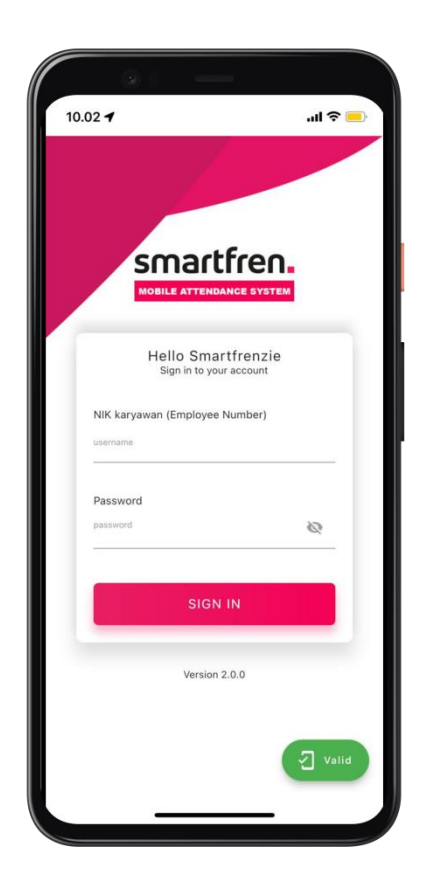

#### 02.

**Registrasi** nomor handphone dan handset Anda ke SMAS

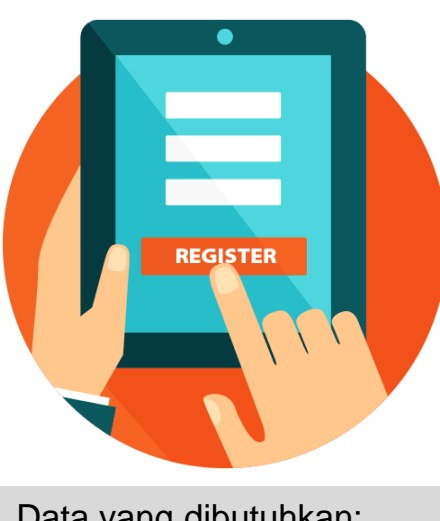

Data yang dibutuhkan: • UUID

Lokasi Kantor

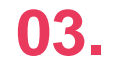

#### Melakukan **absensi** via SMAS

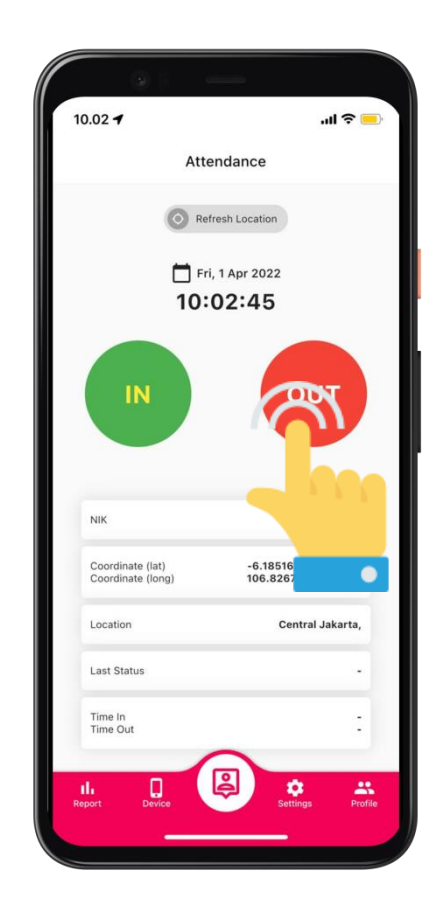

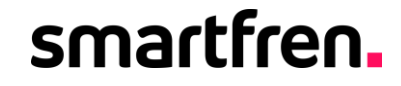

reimagine with

smartren.

IOPEN POSSIBILITIES

# Proses Install Aplikasi SMAS pada iOS

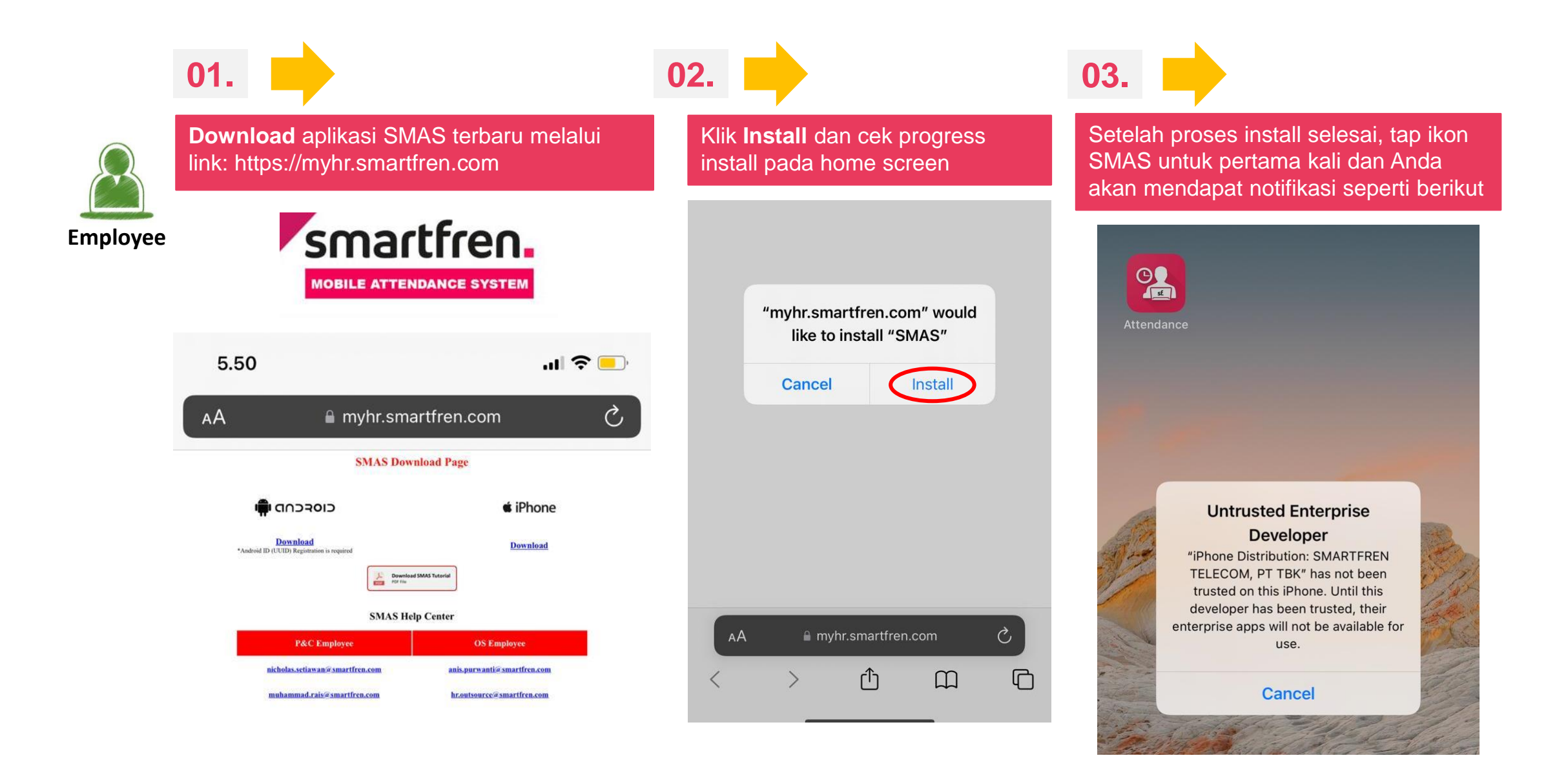

| 04.                                                                                                    | 05.                                                                                                    | 06.                                                                                                    |
|----------------------------------------------------------------------------------------------------|----------------------------------------------------------------------------------------------------|----------------------------------------------------------------------------------------------------|
| Anda harus <b>Trust</b> SMARTFREN<br>TELECOM, PT TBK sebagai <i>trusted</i><br><i>developer</i> untuk dapat mejalankan<br>aplikasi ini. | Pilih <b>Trust "SMARTFREN</b><br><b>TELECOM, PT TBK</b> " seperti gambar,<br>lalu pilih <b>Trust</b>                                                                                    | Buka kembali aplikasi SMAS lalu tap ikon di pojok kanan<br>bawah untuk mengetahui <b>UUID</b> sebagai syarat untuk<br>proses registrasi |
| Masuk ke<br>Setting → General → Device<br>Management,<br>Ialu pilih SMARTFREN TELECOM, PT                                               | SMARTFREN TELECOM, PT TBK<br>Apps from developer "iPhone Distribution: SMARTFREN<br>TELECOM, PT TBK" are not trusted on this iPhone and<br>will not even will the developer in trusted. | Device Information Close                                                                                                    |
| <b>K</b> Back VPN & Device Management                                                                                                   | Trust "SMARTFREN TELECOM, PT TBK"                                                                                                    | Your device need to be registrated in order to use this application<br>Manufacture : Apple                                              |
| VPN VPN Not Connected >                                                                                                    | APPS FROM DEVELOPER "IPHONE DISTRIBUTION:<br>SMARTFREN TELECOM, PT TBK"   Attendance Verified                                                                                           | Model : iPhone<br>OS Platform : iOS                                                                                                    |
| Sign In to Work or School Account                                                                                                    |                                                                                                    | OS Version : 15.4                                                                                                    |
| SMARTFREN TELECOM, PT TBK > Not Trusted                                                                                                 |                                                                                                    | App Version : 2.0.0                                                                                                    |

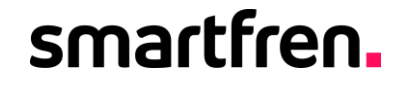

snattren

IOPEN NOSSIBILITIES

reimagi NITE

# Proses Install Aplikasi SMAS pada Android

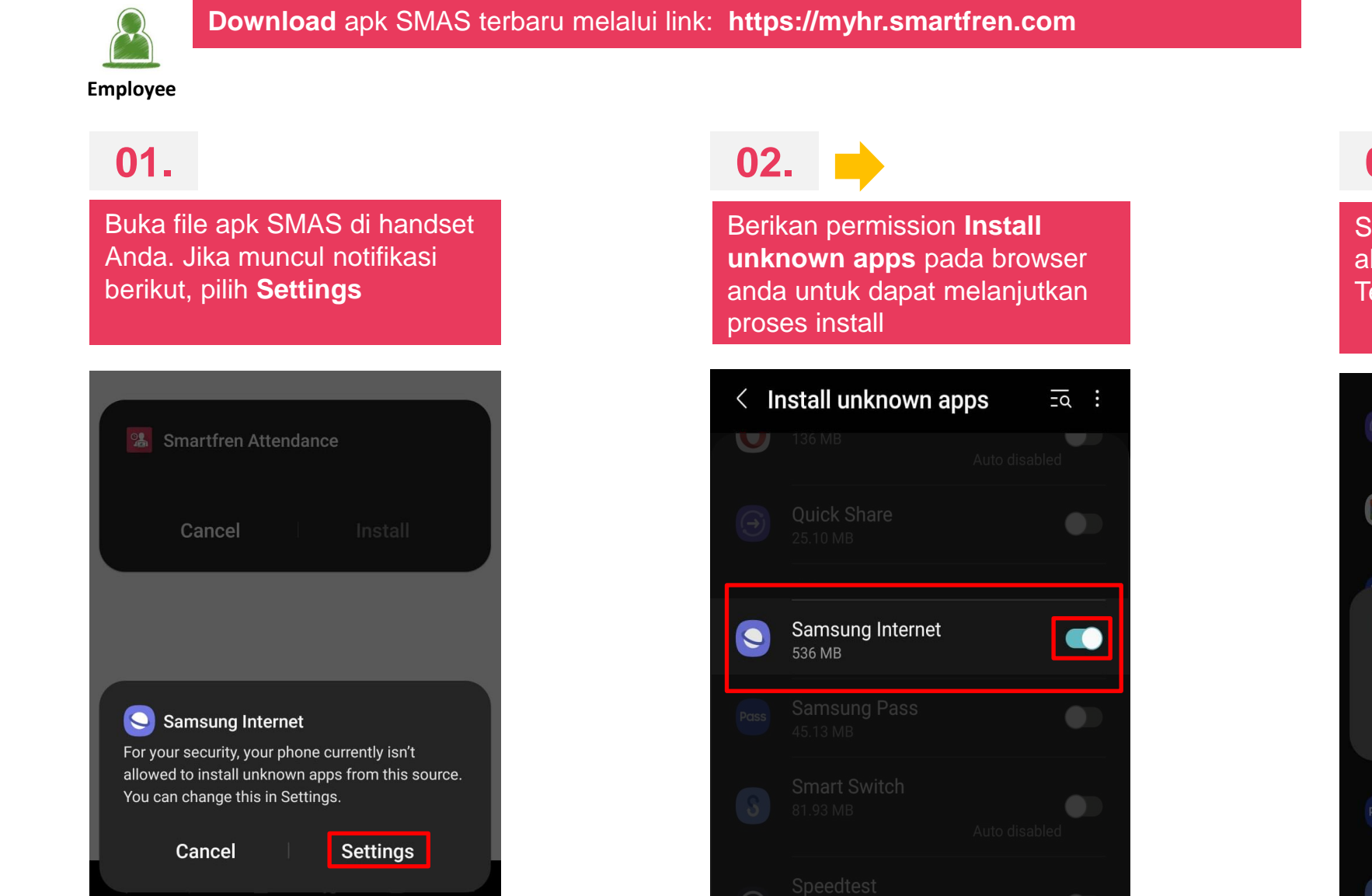

03.

Setelah itu secara otomatis akan kembali ke proses install. Tekan **Install** untuk melanjutkan

|       | Quick Share<br>25.11 MB   |          |    |
|-------|---------------------------|----------|----|
|       | <b>RAR</b><br>6.59 MB     |          | ed |
|       | Samsung Checkout          |          |    |
| 2     | Smartfren Attendance      | <b>:</b> |    |
| Do yo | ou want to install this a | ipp?     |    |
|       | Cancel                    | Install  |    |
|       | Samsung Pass<br>45.13 MB  |          |    |
|       | Smart Switch              |          |    |

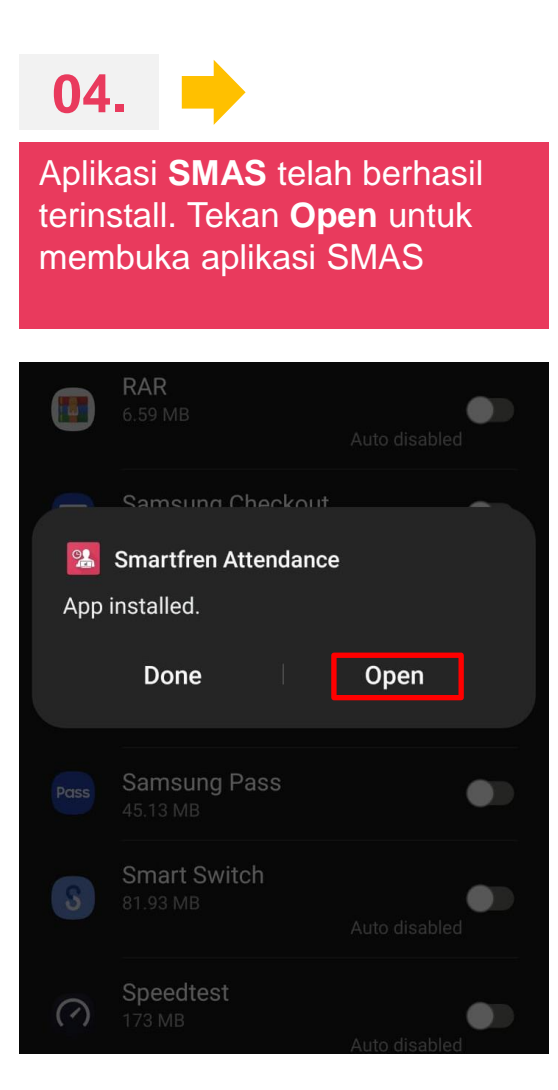

#### 05.

Tekan **While using the app** untuk notifikasi berikut.

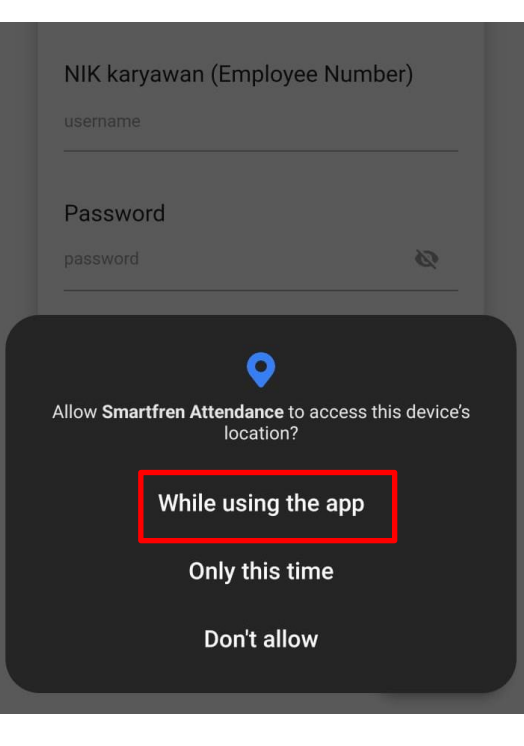

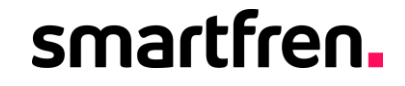

reimagine

with antren.

OPEN POSSIBILITIES

# Proses Registrasi SMAS

| 01.      | Ketahuilah nomor UUID<br>Android dan iOS) Anda<br>untuk melengkapi data yang<br>dibutuhkan saat registrasi | 02. | Catatlah nomor UUID<br>(Android dan iOS) Anda<br>sebagai kelengkapan proses<br>registrasi Anda. |
|----------|----------------------------------------------------------------------------------------------------|-----|-------------------------------------------------------------------------------------------------|
| Employee |                                                                                                    |     | Smartfren.<br>Mobile attendance system                                                          |
|          | Hello Smartfrenzie<br>Sign in to your account                                                              |     | Hello Smartfrenzie<br>Sign in to your account                                                   |
|          | NIK karyawan (Employee Number)                                                                             |     | NIK kanyawan (Employee Number)                                                                  |
|          | username                                                                                                   |     | Device Information Close                                                                        |
|          | Password                                                                                                   |     | Your device need to be registrated in order to use this application                             |
|          | password &                                                                                                 |     | Manufacture : samsung                                                                           |
|          | SIGN IN                                                                                                    |     | Model : SM-G975F                                                                                |
|          |                                                                                                    |     | OS Platform : Android                                                                           |
|          |                                                                                                    |     | OS Version : 12                                                                                 |
|          | Version 2.0.0                                                                                              |     | App Version : 2.0.0                                                                             |
|          | Version 2.0.0                                                                                              | 1   |                                                                                                 |
|          | Not Valid                                                                                                  |     |                                                                                                 |

Registrasi SMAS dapat dilakukan melalui BPM dengan mengakses menu SMAS Registration Automation

| 04.                                                                                                    | 05.                                    |                                      |                 |                       |
|----------------------------------------------------------------------------------------------------|----------------------------------------|--------------------------------------|-----------------|-----------------------|
| Klik New case pada BPM<br>lalu pilih SMAS Registration<br>Automation (Requestor)                                        | Input data<br>dan Lokas<br>klik submit | UUID dari SMAS<br>i kantor anda lalu |                 |                       |
| Smartfren<br>communication & technology                                                                                 |                                        |                                      |                 |                       |
| ₽ « Open A                                                                                                    | PA Description                         | HEAD OFFICE                          | PSA Description | SABANG OFFICE         |
| ✓ Cases # -                                                                                                    | Request Type *                         | Update SMAS Data                     |                 |                       |
| Batch Routing (0)                                                                                                    | UUID *                                 | 5c35884e61d99072x                    | Location *      | Sabang Office Group   |
| Request Non Cash Settlement (RNCS HRIS<br>SMAS Registration Automation (Requestor<br>Shift Schedule (Edit Request Form) | ) (Rec<br>7)                           |                                      | Location Maps   | JL.H.Agus salim No 45 |
| T, Big Data and Software Development                                                                                    |                                        |                                      |                 |                       |
| 4 1 Hucess BipEl His Service Dequest (Create Dequest)                                                                   |                                        |                                      |                 |                       |
| 2 Reassign                                                                                                    |                                        | Submit                               |                 |                       |
| Reports                                                                                                    |                                        |                                      |                 |                       |

Note : Anda dapat melihat peta lokasi absen dengan mengklik hyperlink pada bagian location maps

#### 06.

Klik continue untuk mengsubmit request registrasi SMAS

| ssign Task/Event |                      |
|------------------|----------------------|
| Ū                |                      |
|                  |                      |
| Next Task/Event: | 1st Approver         |
| Next User:       | Rais, Muhammad Kemal |

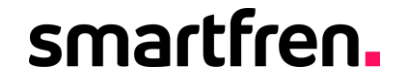

reimagine

With antren.

IOPEN POSSIBILITIES

# Proses Reset Password SMAS

Reset password SMAS dapat dilakukan melalui BPM dengan mengakses menu SMAS Registration Automation

| 01.                                                                  |                                                                                                | 02.            |                   |        |                 |                       |
|----------------------------------------------------------------------|------------------------------------------------------------------------------------------------|----------------|-------------------|--------|-----------------|-----------------------|
| Klik New case pada I<br>lalu pilih SMAS Regis<br>Automation (Request | BPM<br>stration<br>tor)                                                                        | Klik Subm      | it                |        |                 |                       |
|                                                                      | echnology                                                                                      |                |                   |        |                 |                       |
| 2                                                                    | « Open A                                                                                       | PA Description | HEAD OFFICE       |        | PSA Description | SABANG OFFICE         |
| ⊿ 👼 Cases<br>⊕ New case                                              | # -                                                                                            | Request Type * | Update SMAS Data  |        |                 |                       |
| Batch Routing (0)                                                    |                                                                                                | UUID *         | 5c35884e61d99072x |        | Location *      | Sabang Office Group   |
| Performance Im<br>Request Non Cas<br>SMAS Registratio                | provement Plan (BP. 01 Initiate<br>sh Settlement (RNCS HRIS) (Rec<br>on Automation (Requestor) |                |                   |        | Location Maps   | JL.H.Agus salim No 45 |
| Shift Schedule (E                                                    | dit Request Form)<br>tware Development                                                         |                |                   |        |                 |                       |
| 4 L Frucess Ripervice                                                | Daniiast (Crasta Daniiast)                                                                     |                |                   |        |                 |                       |
| P Reassign                                                           |                                                                                                |                |                   | Submit |                 |                       |
| Data Reporting Tools                                                 |                                                                                                |                |                   | Submit |                 |                       |
| ul Reports                                                           |                                                                                                |                |                   |        |                 |                       |

#### 03.

Klik continue untuk mengsubmit request Reset Password SMAS

| ssign Task/Event |                      |
|------------------|----------------------|
|                  |                      |
| Next Task/Event: | 1st Approver         |
| Next User:       | Rais, Muhammad Kemal |

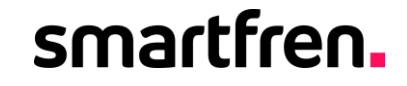

POSSIBILITIES

reimagine with antren

# Proses Absensi

### **Proses Absensi**

### smartfren.

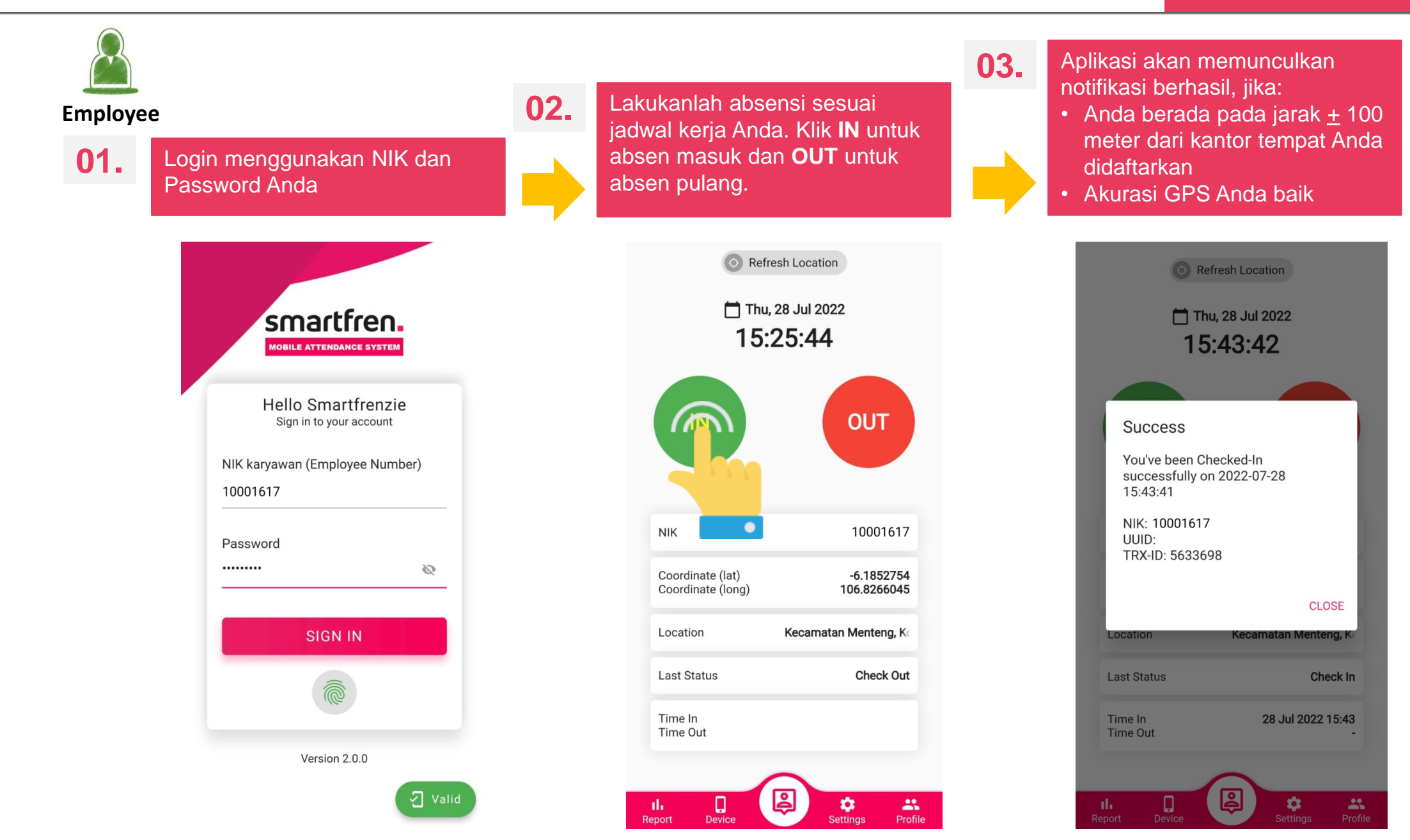

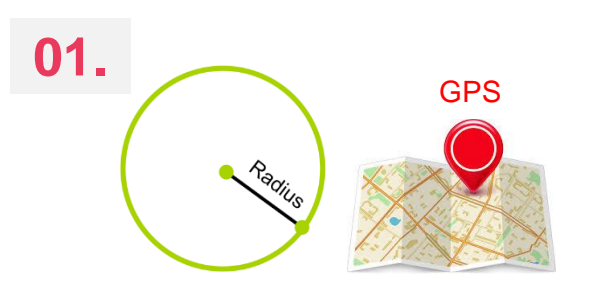

#### **Radius** absensi Anda dan **akurasi GPS** handset Anda

- Pastikan bahwa Anda berada pada radius <u>+</u> 100 meter dari lokasi tempat kerja Anda didaftarkan.
- 2. Pastikan akurasi GPS Anda tepat. **Jika Anda mengalami Error message seperti pada contoh**, matikanlah GPS Anda lalu aktifkanlah kembali kemudian lakukan ulang proses absensi

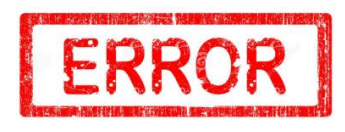

#### Warning

You are out of valid location radius (100 meter) Your distance from office is 21.14 km

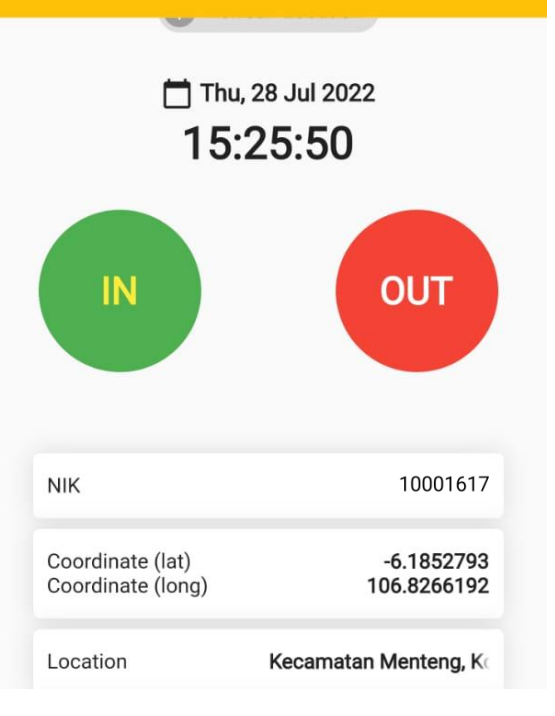

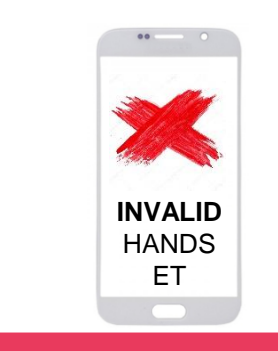

#### **INVALID HANDSET**

Jika Anda mengalami error seperti pada contoh, lakukanlah hal berikut ini:

- 1. Print screen UUID and a pada handset dari aplikasi New SMAS
- 2. Kirim email perubahan UUID Anda ke:

#### P&C

02.

nicholas.setiawan@smartfren.com muhammad.rais@smartfren.com **OS** 

anis.purwanti@smartfren.com hr.outsource@smartfren.com

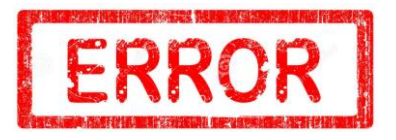

#### 15:25 🖻 💿 🕓 🔹 📲 🗣 (깸 대 (깸 약 대 55% 🛢

Invalid Login

Invalid Handset. Silahkan registrasi via BPM pada menu HR > SMAS Registration

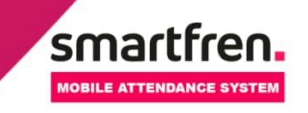

Hello Smartfrenzie Sign in to your account

NIK karyawan (Employee Number)

10001617

Password

2

Aplikasi SMAS terbaru memungkinkan Anda untuk Log In menggunakan *fingerprint / face ID* yang terdaftar pada handset (jika perangkat memiliki *fingerprint reader / face recognation* dan fitur *fingerprint / face ID* pada aplikasi SMAS).

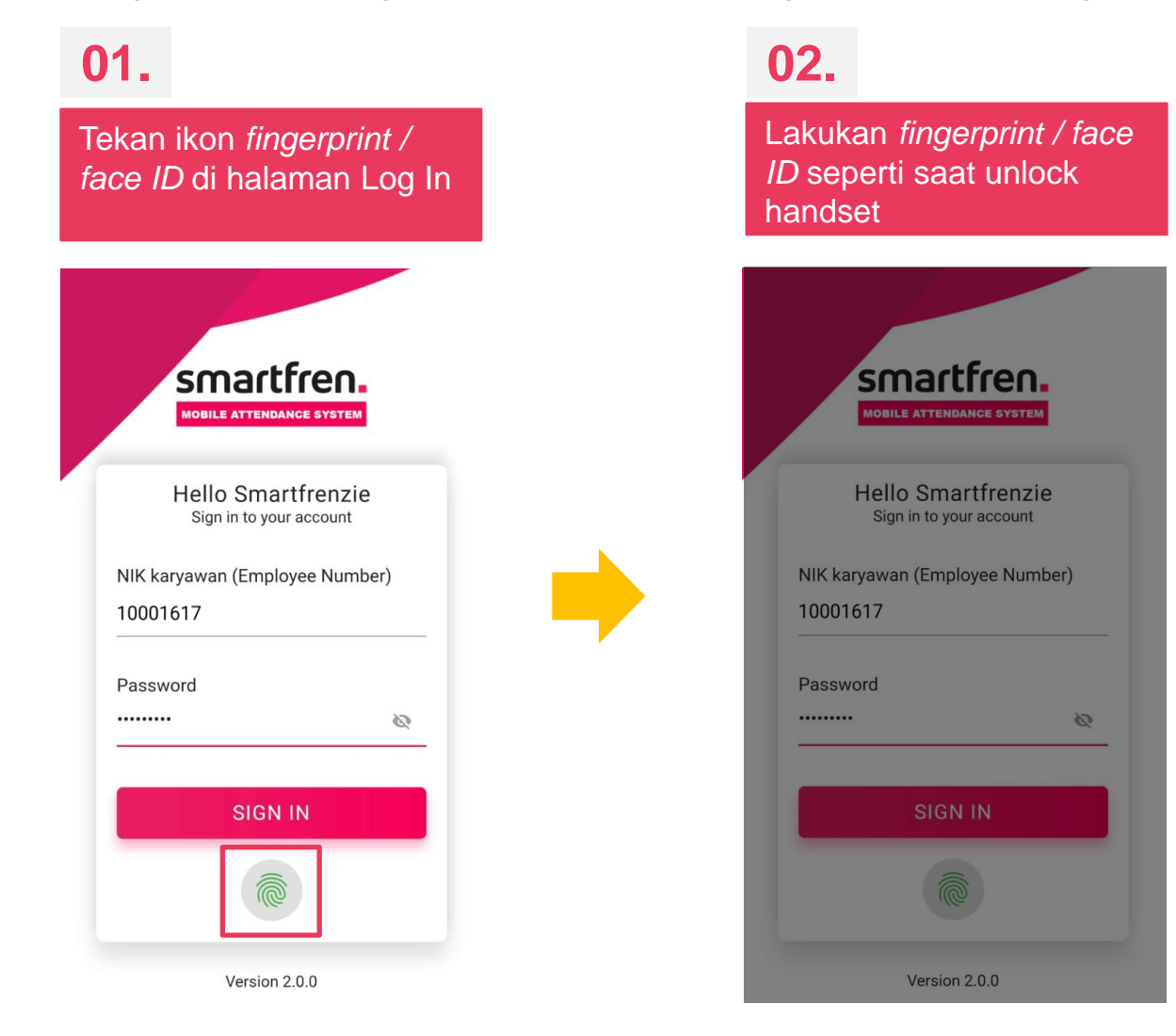

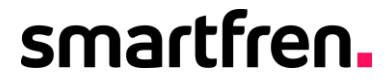

# Terima kasih